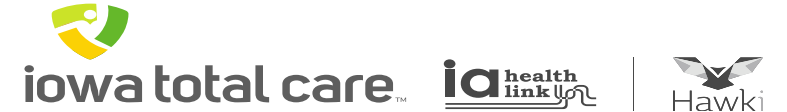

# **Provider Portal**

**Registration and Login** 

### **Provider Portal Login**

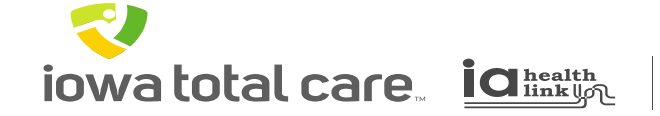

### Hawki

### To access the Portal

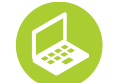

Go to: www.iowatotalcare.com

| FOR MEMBERS                                                                                                    | FOR PROVIDERS                                                                                                    | ABOUT US                        | CONTACT US           |
|----------------------------------------------------------------------------------------------------|----------------------------------------------------------------------------------------------------|---------------------------------|----------------------|
| ogin                                                                                                    | Login                                                                                                    |                                 |                      |
| Login                                                                                                    | Become a Provider                                                                                                    |                                 |                      |
| Create your own online accou                                                                                                    | Prior Authorization Check                                                                                                    |                                 |                      |
| lowa Total Care offers you ma                                                                                                    | Pharmacy                                                                                                    | assist you. To enter our Secure | Provider Web Portal, |
| Creating an account is free an                                                                                                    | Provider Resources                                                                                                    |                                 |                      |
| By creating an lowa Total Care                                                                                                    | Quality Improvement<br>Program                                                                                                    |                                 |                      |
| <ul> <li>Verify member eligibility</li> <li>View member health red</li> </ul>                                                                                                    | Provider News                                                                                                    |                                 |                      |
| <ul> <li>View the PCP Pariet (Pariet (Pariet) (Pariet) (Pariet)</li> <li>Verify Claim Status</li> <li>Verify Proper Coding GL</li> <li>View Payment History</li> <li>View and Submit Prior A</li> <li>Check Prior Authorization</li> <li>Verify Prior Authorization</li> <li>View Gaps in Member C</li> <li>Contact Us Securely and</li> <li>Add/Remove Account U</li> <li>Determine Payment/Chee</li> <li>Add/Remove TINS from</li> <li>View And Print Explanation</li> </ul> | and Adjustments<br>aidelines<br>Authorizations<br>on Requirements<br>on Status<br>Care<br>d Confidentially<br>sers<br>seck Clear Dates<br>a User Account<br>tive Report<br>ion of Payment (EOP) |                                 |                      |
|                                                                                                    | Login/Reg                                                                                                    | ister 🚽                         |                      |

### **To Register and/or Login**

- Click on:
  - Providers
  - Login
  - Login/Register

The Portal provides 24/7 self-service convenience

### **Creating a Portal Account**

iowatotal care inhum

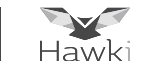

### Click on "Create An Account"

### The Tools You Need Now!

Our site has been designed to help you get your job done. Manage all products with ease in one location

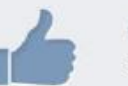

Check Eligibility Find out if a member is eligible for service.

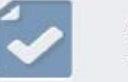

Authorize Services See if the service you provide is reimbursable.

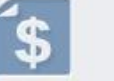

### Manage Claims

Submit or track your claims an

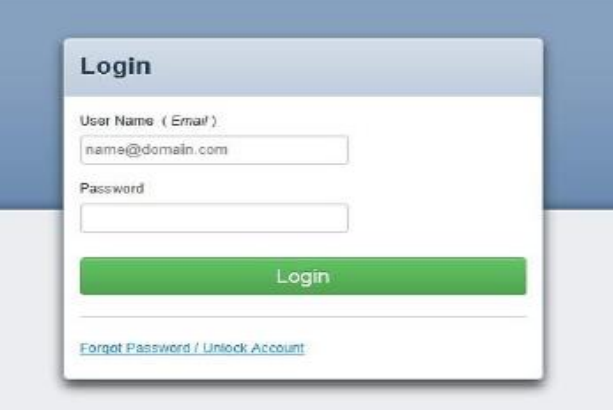

Need To Create An Account?

Registration is fast and simple, give it a try.

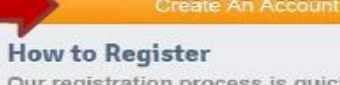

Our registration process is quick and simple. Please click the button to learn how to register.

Provider Registration Video

Provider Registration PDF

iowa total care ight

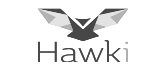

### Enter the following information

- Enter Tax ID
- Name
- E-mail address
- Create a password

**Note**: Passwords must be at least 6 characters in length, with at least one uppercase letter, and at least 1 number or symbol (@#\$%&\*)

| 🗘 iowa total ca | (A)             |          |  |                |
|-----------------|-----------------|----------|--|----------------|
|                 | ne.<br>-        |          |  | CREATE ACCOUNT |
|                 | iki             |          |  |                |
|                 |                 |          |  |                |
| _               |                 |          |  |                |
| Register P      | rovider         | Vour     |  | Cancel         |
| Register i i    | ovidei          | Progress |  |                |
| Your Details    |                 |          |  |                |
| Tax ID          |                 | ?        |  |                |
|                 |                 |          |  |                |
| First Name      | First           |          |  |                |
| Last Name       | Last            |          |  |                |
| Email           | name@domain.com | ?        |  |                |
| Re-enter Email  | name@domain.com |          |  |                |
|                 |                 |          |  |                |
| Password        | Password        | ?        |  |                |
| Retype Password | Password        |          |  |                |
|                 |                 |          |  | Next →         |
|                 |                 |          |  |                |
|                 |                 |          |  |                |

Terms and Conditions Privacy Policy Copyright © 2019, Centene Corporation

### **Creating a Portal Account**

iowatotal care ight

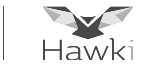

Verification Code 📃 Inbox x A confirmation email will be sent noreply@a to me to the email address provided Hi during registration To register for your Provider Portal account, please enter the following code: 6844 Please check Junk or Spam Thank you, email folder if you don't see it Antipality (April) CONFIDENTIALITY NOTICE: This communication contains information intended for the use of the individuals to whom it is a in your inbox privileged, confidential or exempt from other disclosure under applicable law. If you are not the intended recipient, you are not distribution or use of the contents is prohibited. If you have received this in error, please notify the sender immediately by telep permanently delete the communication from your system. Thank you.

Enter the verification code received in the confirmation email

| Register Provider                                                  | Your Progress                          |
|--------------------------------------------------------------------|----------------------------------------|
| Registe                                                            | aring Provider. at superuser@gmail.com |
| Confirm Email                                                      |                                        |
| We've sent you an email with a 4-digit code to validate your email | address.                               |
| If you didn't receive it, please check your Spam or Junk folder.   |                                        |
| <b>1000</b> 4                                                      | Confirm                                |
|                                                                    | Still didn't receive an email from us? |
|                                                                    |                                        |

### **Creating a Portal Account**

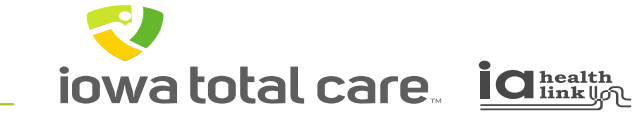

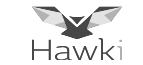

Complete your secret questions then Click on Submit

| Register P                                                                    | rovider                                                                                       | Your Progress                            | Cano |
|-------------------------------------------------------------------------------|-----------------------------------------------------------------------------------------------|------------------------------------------|------|
|                                                                               | Registering                                                                                   | novider 582129065 at anearly@centene.com |      |
| Account Setu                                                                  | p                                                                                             |                                          |      |
| nter your secret questions a                                                  | and contact information below, and then clic                                                  | "Submit" to complete your registration.  |      |
| ease do not close this wi                                                     | ndow of your changes will be lost.                                                            |                                          |      |
| ecret Questions                                                               |                                                                                               |                                          |      |
| Question 1                                                                    | What city were you born in?                                                                   |                                          |      |
|                                                                               | Claster                                                                                       |                                          |      |
| Answer                                                                        |                                                                                               |                                          |      |
| Answer                                                                        |                                                                                               | 677                                      |      |
| Answer<br>Question 2                                                          | What is your favorile pet's name?                                                             | V                                        |      |
| Antwer<br>Guestion 2<br>Antwer                                                | What is your favorile pet's name? Clayton                                                     | Y                                        |      |
| Answer<br>Question 2<br>Answer<br>Question 3                                  | What is your favorile pet's name?<br>Clayton<br>What is your mother's maiden name?            | V                                        |      |
| Answer<br>Question 2<br>Answer<br>Question 3<br>Answer                        | What is your fevorile pet's name?<br>Cluyton<br>What is your mother's maiden name?<br>Cluyton | Y                                        |      |
| Answer<br>Question 2<br>Answer<br>Question 3<br>Answer<br>Contact Information | What is your fevorite pet's name?<br>Clayfon<br>What is your mother's maiden name?<br>Clayfon | Y                                        |      |
| Answer<br>Question 2<br>Answer<br>Question 3<br>Answer<br>Contact Information | What is your fevorile pet's name?<br>Cluyton<br>What is your mother's maiden name?<br>Cluyton |                                          |      |

| Registration Complete! | Your Progress |
|------------------------|---------------|
|------------------------|---------------|

The following screen will appear

Note: It can take up to 48 hours for the account to be verified

### **Provider Portal Login**

iowa total care igheatth

~

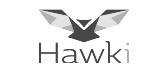

Once an account is created, Login to the Portal by entering:

- User Name
- Password
- Click Login

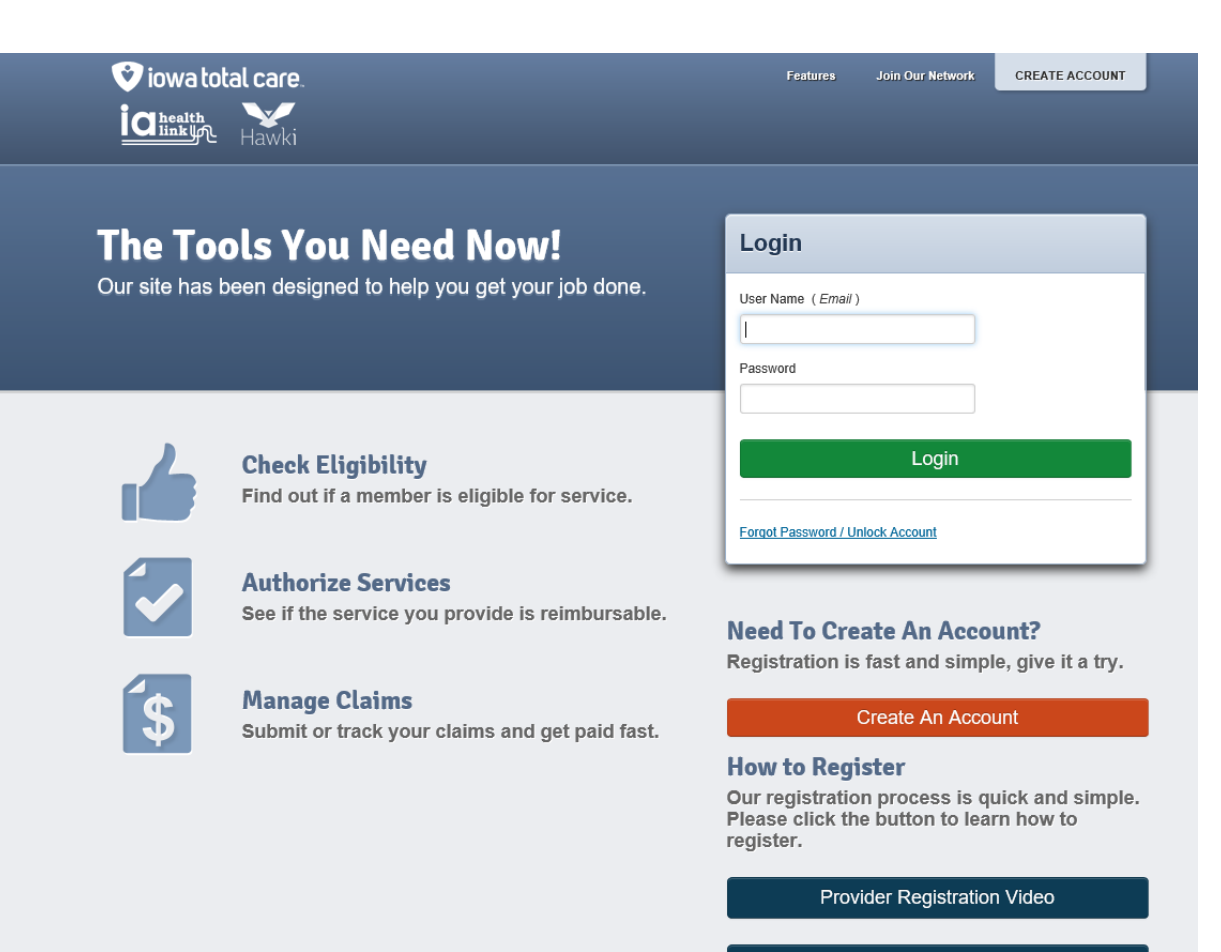

Provider Registration PDF

### **Eligibility Verification**

iowa total care interint

~

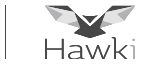

Once logged into the Portal, the initial landing page will display:

- Select the TIN for viewing the desired records
- A search can be performed using a member ID or last name and date of birth
- Click Check Eligibility

| C health         | Hawki                                                                         | _                                     | _                                                 |            | Eligib                                           | ility                              | A Patients                   |
|------------------|-------------------------------------------------------------------------------|---------------------------------------|---------------------------------------------------|------------|--------------------------------------------------|------------------------------------|------------------------------|
| Viewing Das      | shboard For :                                                                 | 850267212                             | V Iowa                                            | Total Care |                                                  | GO                                 |                              |
|                  |                                                                               | 1                                     |                                                   |            |                                                  |                                    |                              |
| Quick            | Eligibility                                                                   | y Check                               |                                                   |            |                                                  |                                    |                              |
| Member ID o      | or Last Name                                                                  | Birthdate                             |                                                   |            |                                                  |                                    |                              |
| 123456789        | or Smith                                                                      | mm/dd/yyyy                            | Check Eligibi                                     | ility      |                                                  |                                    |                              |
| Pesont           | Claims                                                                        | 1                                     |                                                   |            |                                                  |                                    |                              |
| Recent<br>STATUS | t Claims                                                                      |                                       | BER NAME                                          |            | CLAIM NO                                         | <b>D</b> .                         |                              |
| Recent<br>STATUS | t Claims<br>RECEIVED D/<br>04/28/2019                                         | ATE MEMI<br>ORR                       | BER NAME<br>ROIEI ORROIEII                        | IEIU       | CLAIM NO                                         | o.<br>DCS2                         | 2128                         |
| Recent<br>status | Claims<br>RECEIVED D/<br>04/28/2019<br>04/28/2019                             | ATE MEMI<br>ORR<br>EY E               | BER NAME<br>ROIEI ORROIEII                        | IEIU       | CLAIM NO<br>S115MC<br>S115MC                     | o.<br>DCS2<br>DCS2                 | 2128<br>2130                 |
| Recent<br>STATUS | Claims<br>RECEIVED D/<br>04/28/2019<br>04/28/2019<br>04/28/2019               | ATE MEMI<br>ORR<br>EY E<br>ORE        | BER NAME<br>ROIEI ORROIEII<br>EYYT<br>EIUKU OREIU | IEIU       | CLAIM NO<br>S115MC<br>S115MC<br>S115MC           | o.<br>DCS2<br>DCS2<br>DCS2         | 2128<br>2130<br>2132         |
| Recent<br>STATUS | Claims<br>RECEIVED D/<br>04/28/2019<br>04/28/2019<br>04/28/2019<br>04/28/2019 | ATE MEMI<br>ORR<br>EY E<br>ORE<br>NYY | BER NAME<br>ROIEI ORROIEII<br>EYYT<br>EIUKU OREIU | IEIU       | CLAIM NO<br>S115MC<br>S115MC<br>S115MC<br>S115MC | o.<br>DCS2<br>DCS2<br>DCS2<br>DCS2 | 2128<br>2130<br>2132<br>2133 |

## **Eligibility Verification**

iowatotal care igheatth

~

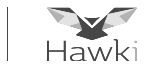

The eligibility screen will display the member status

- Green thumbs up reflects active Medicaid member
- Red thumbs down means the member is not eligible under Iowa Total Care

| Viewing Eligibility For: 850267212 Iowa Total Care GO   Eligibility Check   Date of Service 06/06/2019 Member ID or Last Name 123456789 or Smith DOB   Date of Service 06/06/2019 Member ID or Last Name 123456789 or Smith DOB   ELIGIBLE DATE OF<br>SERVICE PATIENT NAME DATE<br>CHECKED CARE GAPS   Image: Construct of Construction 06/06/2019 06/06/2019                                                                                                    | y <del>-</del> | Jeffrey<br>John | Messaging           | S<br>Claims    | izations | Author | <u>)</u><br>Patients | iigibility |                 |                 |                 |          | otal care.<br>Hawki | viowato iowato iowato |
|----------------------------------------------------------------------------------------------------|----------------|-----------------|---------------------|----------------|----------|--------|----------------------|------------|-----------------|-----------------|-----------------|----------|---------------------|-----------------------|
| Eligibility Check   Date of Service 06/06/2019   Member ID or Last Name 123456789 or Smith   DOB mm/dd/yyyy   Check Eligibility     Print   ELIGIBLE DATE OF   SERVICE PATIENT NAME   CHECKED CARE GAPS     06/06/2019 ORROIEI   06/06/2019 ORROIEI     06/06/2019 ORROIEI     06/06/2019 ORROIEI     06/06/2019 ORROIEI     06/06/2019 ORROIEI     06/06/2019 ORROIEI                                                                                                    |                |                 |                     |                |          |        |                      | GO         | Care 🗸          | Iowa Total Ca   | ~               | 50267212 | gibility For : 8    | Viewing Elig          |
| Eligibility Check         Date of Service 06/06/2019       Member ID or Last Name 123456789 or Smith       DOB mm/dd/yyyy       Check Eligibility       Pri         ELIGIBLE       DATE OF<br>SERVICE       DATE OF<br>PATIENT NAME       DATE<br>CHECKED       CARE GAPS       CARE GAPS         Image: Color of Color of Color                                                                                                    |                |                 |                     |                |          |        |                      |            |                 |                 |                 |          |                     |                       |
| Date of Service       06/06/2019       Member ID or Last Name       123456789 or Smith       DOB       mm/dd/yyyy       Check Eligibility       Image: Check Eligibility         ELIGIBLE       DATE OF<br>SERVICE       PATIENT NAME       DATE<br>CHECKED       CARE GAPS       CARE GAPS         Image: Check 2019       ORROIEI<br>ORROIEIIEIU       06/06/2019       O6/06/2019       O6/06/2019       None On File                                                                                                    |                |                 |                     |                |          |        |                      |            |                 |                 |                 | eck      | ility Che           | Eligibi               |
| ELIGIBLE     DATE OF<br>SERVICE     PATIENT NAME     DATE<br>CHECKED     CARE GAPS       Image: International Content of Content of Content | rint           | ê Pri           |                     | ck Eligibility | Cheo     | /уууу  | OB mm/dd             | D          | 456789 or Smith | Name 123456     | ember ID or Las | )19 N    | ervice 06/06/20     | Date of Se            |
| 6/06/2019 ORROIEI 06/06/2019 None On File                                                                                                    |                |                 |                     |                |          | E GAPS | CAR                  |            |                 | DATE<br>CHECKED | T NAME          | PATIE    | DATE OF<br>SERVICE  | ELIGIBLE              |
|                                                                                                    | X<br>Remove    | Visit? Re       | +<br>Emergency Roor |                |          | File   | None On              |            | )               | 6/06/2019       | (<br>EIU        | ORROIE   | 06/06/2019          | *                     |
|                                                                                                    |                |                 |                     |                |          |        |                      |            | 10              |                 |                 |          |                     | 1                     |